## TERME EDI AGF COURTAGE BONUS

## 31/1/2007

Pour gérer sur le terme AGF bonus et indice

## Sur le logiciel Assur

En compagnie Gestion des Compagnies Double cliquez sur AGF COURTAGE Sur l'écran qui s'affiche, vous avez en bas EDI Cliquez sur EDI Cliquez sur TELECHARGER EDI Vous arrivez sur le site de CDA Informatique, sur la liste de tous les EDI et termes disponibles

**Cliquez droit sur AGF COURTAGE** (EDI Complète) Et enregistrer la cible sous BUREAU

Fermer Internet

Vous êtes toujours sur la fiche de AGF Cliquez sur INSTALLER EDI Aller chercher sur le Bureau le fichier Edi\_AGF.txt et cliquez ouvrir

L'EDI s'installe (un écran avec descriptifs est affiché) A la fin un message Fin de l'installation de l'EDI Cliquez sur Continuer Et Revenir sur le Menu Général

Le nouveau programme a été installé tenant compte du Bonus et de l'indice.

Cordialement Fatima FARES CDA Informatique